LOL, it has been like a year since I've done this, and it was difficult to find then, and apparently still is. Stuart needs to make a video about it :-)

For now, dummy guide:

Download AVRDUDE 6.3, extract in ease directory, like c:\tmp or so.

insert USBASP programmer into USB port

To get the programmer working (windows drivers) you need to use Zadig http://zadig.akeo.ie/

plug in the controller. You can try to start avrdude but it will not find it.

C:\tmp\avrdude-64>avrdude -C avrdude.conf -P usb -c usbasp -p t841 avrdude: error: could not find USB device with vid=0x16c0 pid=0x5dc vendor='www.fischl.de' product='USBasp'

zadig will do it automatically, click install driver **libusb-win32** 

| Zadig                                                                | - 🗆 ×                                                                                                    |
|----------------------------------------------------------------------|----------------------------------------------------------------------------------------------------|
| Device Options Help                                                  |                                                                                                    |
| Driver libusb0 (v1.2.6.0)<br>USB ID 16C0 05DC<br>WCID <sup>2</sup> X | More Information<br><u>WinUSB (libusb)</u><br><u>libusb-win32</u><br><u>libusbK</u><br><u>WinUSB (Microsoft)</u> |
| 6 devices found.                                                     | Zadig 2.7.765                                                                                                    |

(choose this one, **libusb-win32**)

If it doesn't work, check out this:

https://electronics.stackexchange.com/questions/416714/avrdude-does-not-recognize-usbaspdevice/417509#417509

or

https://www.robolab.in/installing-usbasp-driver-for-windows-7-and-above/

command prompt (windows key + "R", type cmd, press enter), type: C:\tmp\avrdude-64>avrdude -C avrdude.conf -P usb -c usbasp -p t841

### (you can copy and paste)

| C                 | C:\Windows\system32\cmd.exe  |                                                                                                    |          |                  |  |  |
|-------------------|------------------------------|----------------------------------------------------------------------------------------------------|----------|------------------|--|--|
| ā                 | Restore<br>Move              | avrdude.conf                                                                                                    | -P usb - | c usbasp -p t841 |  |  |
| -                 | Size<br>Minimize<br>Maximize | requency to 187500 Hz<br>cannot set sck period. please check for usbasp firmware update.<br>e initialized and ready to accept instructions |          |                  |  |  |
| ×                 | Close                        |                                                                                                    |          |                  |  |  |
|                   | Edit >                       | Mark                                                                                                    | Ctrl-M   |                  |  |  |
|                   | Defaults                     | Сору                                                                                                    | Enter    | obably t841)     |  |  |
|                   | Properties                   | Paste                                                                                                    | Ctrl-V   |                  |  |  |
| av                | rauae: satemoae              | Select All                                                                                                    | Ctrl-A   | L:62)            |  |  |
| avrdude done. Tha |                              | Scroll                                                                                                    |          |                  |  |  |
|                   |                              | Find                                                                                                    | Ctrl-F   |                  |  |  |
| C:                | C:\tmp>_                     |                                                                                                    |          |                  |  |  |

It still won't work yet, as it standart doesn't support Attiny 841.. Step 9 of stuart: The standard avrdude tool doesn't include support for ATTINY841 chips. So download and overwrite the file **avrdude.conf using the file from <u>here</u>** 

After this, start cmd, navigate to the correct path.

If you used c:\tmp you need to first go to the root: type "cd\" Sometimes a few times, depending where you started (it does one level) if all correct you see "C:\ >"

type "CD tmp" (or the name of your directory that contains avrdude)

type or copy the code

avrdude -C avrdude.conf -P usb -c usbasp -p t841 -e -B 8 -U efuse:w:0xF4:m -U hfuse:w:0xD6:m -U lfuse:w:0x62:m -U flash:w:diybms\_module\_firmware\_400.hex:i

#### result of programming :

C:\tmp>avrdude -C avrdude.conf -P usb -c usbasp -p t841 -e -B 8 -U efuse:w:0xF4:m -U hfuse:w:0xD6:m -U lfuse:w:0x62:m -U flash:w:diybms\_module\_firmware\_400.hex:i

avrdude: set SCK frequency to 93750 Hz avrdude: warning: cannot set sck period. please check for usbasp firmware update. avrdude: AVR device initialized and ready to accept instructions

//. I Made the output short here. //
avrdude: safemode: Fuses OK (E:F4, H:D6, L:62)

avrdude done. Thank you.

https://github.com/stuartpittaway/diyBMSv4Code

# **Programming the modules**

Module code runs on the ATTINY841 micro controller, it is important to program the chip with the correct version of code depending on your PCB version.

You will need a programming device capable of programming ATMEL AVR chips - like the <u>USBASP programmer</u>

## Setup the programmer

- 1. Connect the USBASP programmer to the computer
- 2. On the programmer, move the jumper pin (normally marked JP1) to use 3.3 volt programming settings (instead of 5 volt)
- 3. Completely disconnect the module from any battery/cell and the TX/RX connectors should also be unconnected.
- 4. Connect the programmer to the module using the 6 pin ISP connector on the module take great care to ensure PIN 1 is aligned to PIN 1 of the programmer. PIN 1 is marked on the PCB.
- 5. Download AVRDUDE 6.3 or newer, for <u>Windows</u> other versions are <u>here</u>
- 6. Extract the AVRDUDE zip file
- 7. Open a console/command window and change to the folder where you extracted the AVRDUDE program, on Windows this looks similar to this

cd C:\temp\avrdude-6.3-mingw32

- 9. The standard avrdude tool doesn't include support for ATTINY841 chips. So download and overwrite the file avrdude.conf using the file from <u>here</u>
- 10. Lets test connectivity to the programmer and module. Back in the console window, run the command below. On Linux and Mac operating systems, you may need to use a different port insteoad of "usb" for example /dev/tty1 but this will vary depending on the computer. Note that the parameters ARE case sensitive.

avrdude -C avrdude.conf -P usb -c usbasp -p t841

11. All being well, it should report something similar to the below. If not, check the wiring and ensure you are using the correct COM port.

### Programming the module

Programming the module takes around 12 seconds.

- 1. Identify which module/board you have using the details found at the end of this document.
- 2. Copy the required ".hex" file to the same folder where you extracted the avrdude tool to.
- 3. Now we shall program the module, run the command line similar to below, replacing the "diybms\_module\_firmware\_400" filename where applicable.
- 4. The fuse settings are important, and are in the filename for example "eF4\_hD6\_l62" means efuse=0xF4, hfuse=0xD6, lfuse=0x62

avrdude -C avrdude.conf -P usb -c usbasp -p t841 -e -B 8 -U efuse:w:0xF4:m -U hfuse:w:0xD6:m -U lfuse:w:0x62:m -U flash:w:diybms\_module\_firmware\_400.hex:i it should output

```
avrdude: set SCK frequency to 187500 Hz
avrdude: AVR device initialized and ready to accept instructions
avrdude: Device signature = 0x1e9315 (probably t841)
avrdude: erasing chip
avrdude: set SCK frequency to 187500 Hz
avrdude: reading input file "0xF4"
avrdude: writing efuse (1 bytes):
avrdude: 1 bytes of efuse written
avrdude: verifying efuse memory against 0xF4:
avrdude: load data efuse data from input file 0xF4:
avrdude: input file 0xF4 contains 1 bytes
avrdude: reading on-chip efuse data:
avrdude: verifying ....
avrdude: writing hfuse (1 bytes):
avrdude: 1 bytes of hfuse written
avrdude: reading on-chip hfuse data:
avrdude: verifying ...
avrdude: writing lfuse (1 bytes):
avrdude: 1 bytes of lfuse written
avrdude: verifying lfuse memory against 0xE2:
avrdude: reading on-chip lfuse data:
avrdude: verifying ....
avrdude: writing flash (7718 bytes):
```

- 1. If programming fails, but the programmer appears to be communicating, try increasing the value of the "B" setting from 8 to 16 to slow down the USBASP device.
- 2. Check that the fuses report as "OK" and read E:F4, H:D6, L:E2
- 3. That module can now be disconnected from the USBASP programmer, connect the next module and repeat the avrdude command to program the next one.